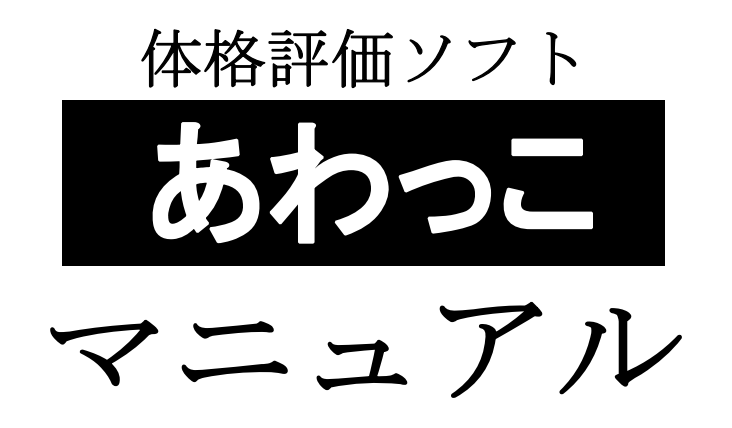

徳島県医師会生活習慣病予防対策委員会

ーはじめにー

前回までの体格評価ソフト(肥満度算出シート)には委員会へ提出し ていただくときに、そのままではフロッピーに入らない問題点や身 長・体重の異常値を見つけにくい点などがあり、改良の必要性が出て まいりました。

今回、体格評価ソフト(肥満度算出シート)を新しくし、身長・体重 からのスクリーニングを容易にし、提出用の書き込みもボタンで出来 るようになりました。

※肥満度算出のための標準体重はこれまでと同様、2000年から 2002年の徳島県の体格調査より作成したものです。 ※身長の基準値は2000年度版標準成長曲線を用いています。

(前回は1990年度版標準成長曲線を用いていました。)

●幼児・児童における身長・体重測定およびデータ管理は重要です

身長・体重の評価は単に数値化して平均値を比較するのみでは、異常を早期に 見つけることは困難で、脳腫瘍など、かげに隠れている重篤な病気を発見する には、より精密なデータ管理を行う必要があります。また、肥満の早期発見、 早期治療は若年齢化が問題となっている生活習慣病を予防するのに重要な役割 を果たします。

☆このCD-ROMの構成

「あわっこ」(体格評価ソフト本体)

以下のものは必要に応じて印刷などしてご使用ください。

- 「あわっこ」マニュアル(このマニュアルと同じもの)
- ・ [付録1]以前の肥満度算出シートからのコピーの方法
- ・ [付録2]えがお・はぐくみとの移行について
- ・ [付録3]コピーと貼り付けの説明
- ・ [付録4]セキュリティレベルに関して

## - 『あわっこ』のご紹介-

●入力機能

## 入力が必要なデータ

- ・基本入力 学年・組・出席番号・名前・性別・生年月日
- ・健康診断時 検査日・身長・体重・座高

自動計算される数値

- ・ID コード (※シート上では ID コードは表示されません。)
- ・肥満度(平成18年度からの文部科学省式・徳島県式)
- BMI: 体重(kg)を身長(m)の2乗でわったもの。
- ・身長 SD:標準偏差を1として基準値からの偏りを示したもの。
- ・各学年・男女別における身長・体重・座高の平均値

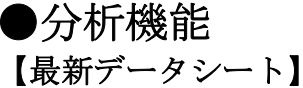

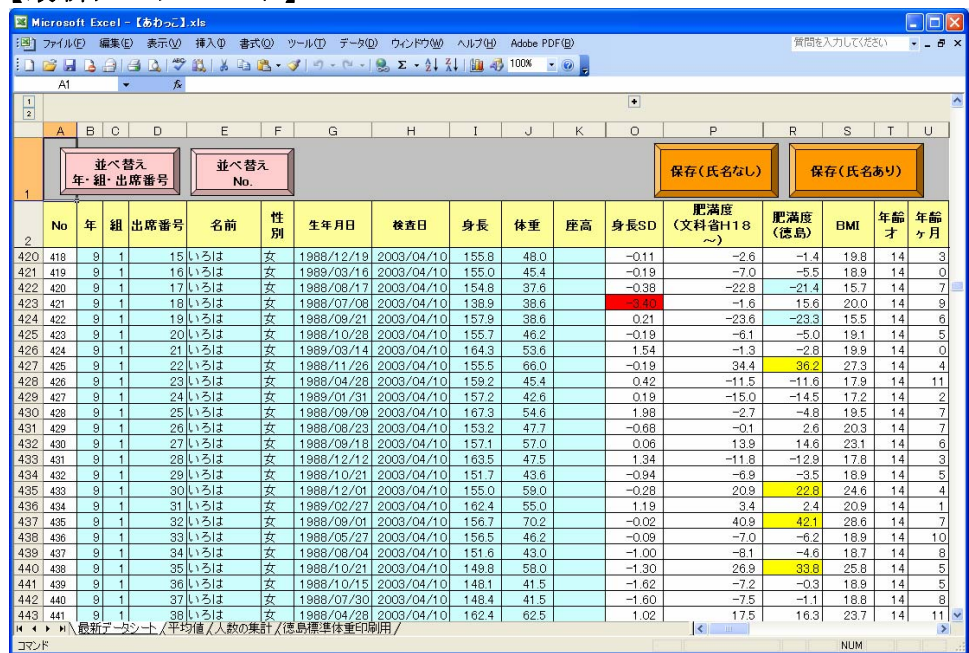

肥満度(徳島県データ)が20%~50%は黄色で表示。
 肥満度(徳島県データ)が50%以上は赤色で表示。
 身長 SD が-2.5SD~-3.0SD は黄色で表示。
 身長 SD が-3.0SD 以下では赤色で表示。

並べ替え 年送 並べ替え年・組・出席番号ボタン……学年・組・出席番号順に並べ替えができます。 雪べ響え No. |並び替え No.|ボタン……No.順(一番左 A 列の No 順)に並べ替えができます。 保存(氏名なし)ボタン……提出用 保存(氏名なし) |保存(氏名あり)|ボタン……学校保管用 保存(氏名あり)

| ľ                                                                              | 平均                                                                                                    | 直】シ            | /— ŀ              |                                                    |                   |            |                                        |                 |      |   |    |             |      |      |     |
|--------------------------------------------------------------------------------|----------------------------------------------------------------------------------------------------|----------------|-------------------|----------------------------------------------------|-------------------|------------|----------------------------------------|-----------------|------|---|----|-------------|------|------|-----|
|                                                                                |                                                                                                    |                |                   |                                                    |                   |            |                                        |                 |      |   |    |             |      |      |     |
| 11(1) 2m(16(F) 編集(F) 表示(A) 編入の まさ(A) ツール(F) データ(B) ひとつわかめ ヘルブ(A) Advise PDF(F) |                                                                                                    |                |                   |                                                    |                   |            |                                        |                 |      |   |    | 管閉を入力してください |      |      | 8 × |
| EDU                                                                            | RIAA                                                                                                    | 1.44 TA 1.02 I | NIX DI M          | 10.0                                               | -10.5-1           | 1 211 00 2 | 100K - 00                              |                 |      |   |    |             |      |      |     |
| 100                                                                            | A1                                                                                                    | - 5            | 60 1 1 - 1 4 3    | <b>A</b> (1, 1, 1, 1, 1, 1, 1, 1, 1, 1, 1, 1, 1, 1 | 1.02              |            | 1.1.1.1.1.1.1.1.1.1.1.1.1.1.1.1.1.1.1. |                 |      |   |    |             |      |      |     |
| 1                                                                              | A.                                                                                                    | - 14           |                   |                                                    |                   |            |                                        |                 |      |   |    |             | ۲    |      | -   |
| 2                                                                              |                                                                                                    |                | 0                 | E E                                                | 0                 |            | T I T I                                | v 1             | 1.1  |   |    | T           | A.V. | - A1 | -   |
| 1                                                                              | A                                                                                                    |                | 0                 | C F                                                | G                 | - n        | 1 0                                    | ~               |      | M | 14 | 1           | AT   | ~~~~ | -   |
| 2                                                                              | 一名测                                                                                                    | 定値の平均          | 9                 |                                                    |                   |            |                                        |                 |      |   |    |             |      |      |     |
| 3                                                                              | 1 年生の身長                                                                                                    |                |                   |                                                    |                   |            |                                        | 1 年生の座高         |      |   |    |             |      |      |     |
| 4                                                                              | 1 #0                                                                                                    | A2 1           | 46                | 1 10                                               | 257               | AR 1       | 1 #0                                   | 27              | 87   |   |    |             |      |      |     |
| 6                                                                              | 平均                                                                                                    | 115.2cm        | 115.8cm           | 平均                                                 | 20.8kg            | 21.2kg     | 平均                                     | - 0/            | - OA |   |    |             |      |      |     |
| 7                                                                              | 合計                                                                                                    | 4837.5cm       | 5327.0cm          | 合計                                                 | 872.4kg           | 975.5kg    | 合計                                     |                 |      |   |    |             |      |      |     |
| 8                                                                              | Constant of                                                                                                    |                |                   | A CONTRACTOR                                       |                   |            |                                        |                 |      |   |    |             |      |      |     |
| 9                                                                              | 2 年生の身長                                                                                                    |                |                   |                                                    | 2 年生の体重           |            |                                        | 2 年生の座高         |      |   |    |             |      |      |     |
| 10                                                                             | 1.42                                                                                                    | 男子             | 女子                | 1.84                                               | 男子                | 女子         | 1.85                                   | 男子              | 女子   |   |    |             |      |      |     |
| 10                                                                             | 人政                                                                                                    | 42 A           | 1221cm            | 2110                                               | 42 A              | 40 A       | 人数                                     | 0.              | 0    |   |    |             |      |      |     |
| 13                                                                             | 合計                                                                                                    | 5143.3cm       | 4884.8cm          | 合計                                                 | 1030.2kg          | 983.1 kg   | 合計                                     |                 |      |   |    |             |      |      |     |
| 14                                                                             |                                                                                                    |                |                   |                                                    |                   |            |                                        |                 | -    |   |    |             |      |      |     |
| 15                                                                             | 3 年生の身長                                                                                                    |                |                   |                                                    | 3 年生の体重           |            |                                        | 3 年生の <b>座高</b> |      |   |    |             |      |      |     |
| 16                                                                             |                                                                                                    | 男子             | 女子                |                                                    | 男子                | 女子         |                                        | 男子              | 女子   |   |    |             |      |      |     |
| 17                                                                             | 人数                                                                                                    | 50 Å           | 51 人              | 人数                                                 | 50 Å              | 51 人       | 人数                                     | 0.1             | 07   |   |    |             |      |      |     |
| 10                                                                             | <b>十</b> 均<br><u></u> <u></u> <u></u> <u></u> <u></u> <u></u> <u></u> <u></u> <u></u> <u></u> <u></u> <u></u> <u></u> | 6959 7cm       | 6490 Tem          | <b>十均</b>                                          | 1979 7kg          | 1969 6kg   | - T-13                                 |                 |      |   |    |             |      |      |     |
| 20                                                                             | Con                                                                                                    | 1 dinoi rom    | [ dillo / dill]   | 001                                                | Turb rig          | Todo org   | 001                                    |                 |      |   |    |             |      |      |     |
| 21                                                                             | 4 年生の身長                                                                                                    |                |                   | 1                                                  | 4 年生の休重           |            |                                        | 4 年生の座高         |      |   |    |             |      |      |     |
| 22                                                                             |                                                                                                    | 男子             | 女子                |                                                    | 男子                | 女子         |                                        | 男子              | 女子   |   |    |             |      |      |     |
| 23                                                                             | 人数                                                                                                    | 39人            | 42人               | 人数                                                 | 39人               | 42人        | 人故                                     | 人の              | 人〇   |   |    |             |      |      |     |
| 24                                                                             | 平均                                                                                                    | 131.5cm        | 134.2cm           | 平均                                                 | 29.1 kg           | 31.0kg     | 平均                                     |                 |      |   |    |             |      |      |     |
| 25                                                                             | 台訂                                                                                                    | 5130.2cm       | 5637.8cm          | Gat                                                | 1133.8kg          | 1300.5kg   | 16 at                                  |                 |      |   |    |             |      |      |     |
| 27                                                                             | 5 年生の身長                                                                                                    |                |                   |                                                    | 5 年生の 体重          |            |                                        | 5 年生0           | の座高  |   |    |             |      |      |     |
| 28                                                                             |                                                                                                    | 男子             | 女子                | 1                                                  | 男子                | 女子         |                                        | 男子              | 女子   |   |    |             |      |      |     |
| 29                                                                             | 人数                                                                                                    | 46人            | 41人               | 人数                                                 | 46人               | 41人        | 人数                                     | 人口              | 人の   |   |    |             |      |      |     |
| 30                                                                             | 平均                                                                                                    | 137.5cm        | 139.4cm           | 平均                                                 | 36.3kg            | 33.4kg     | 平均                                     |                 |      |   |    |             |      |      |     |
| 31                                                                             | 日前                                                                                                    | 0324.7cm       | 5/14.3cm          | <b>市山浦</b> 湖(太重)                                   | 1671.3kg          | 1367.7kg   | 台訂                                     |                 | 1    |   |    |             |      | -    | s ľ |
| mand is                                                                        | (Asan)                                                                                                    | ALC: NIN       | E A / SEAO/SEAT A | 14. E.                                             | "THE PERSON AND A |            |                                        |                 | 15   |   |    |             | L.   |      | 100 |

身長・体重・座高において各学年、男女別に人数・平均値を表示。

※ 「平均値」シートは1~6年生までしか反映されません。小学校・中学校を同じシート に入力された場合、平均値が正しく算出されません。お手数ですが小学校・中学校に 分けてファイル作成してください。

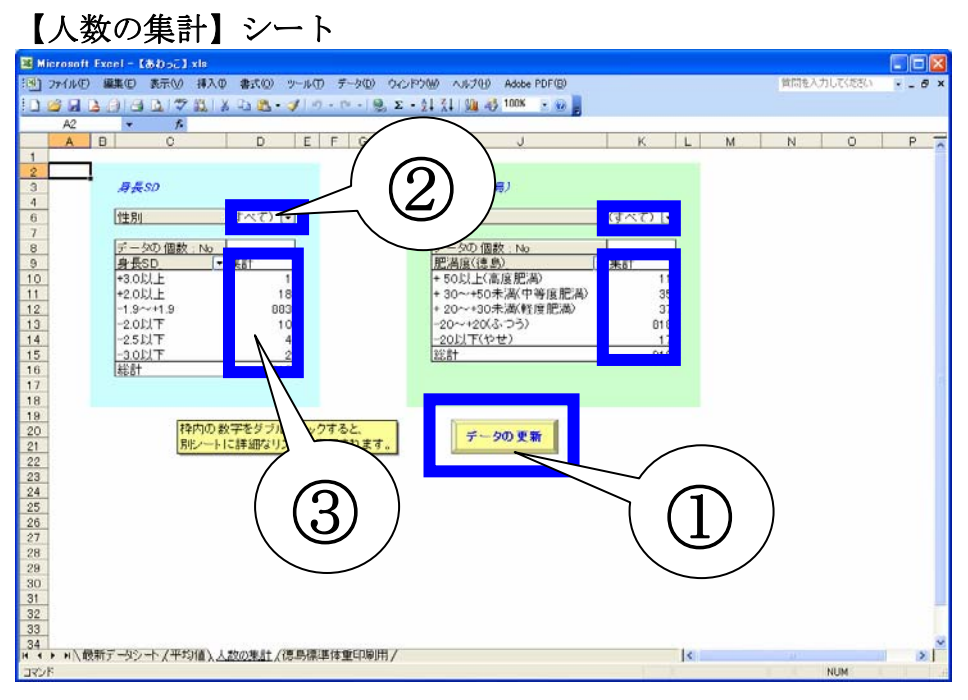

各データから個人名を逆引き可能。

① データの更新 データの更新ボタンで入力データが反映されます。

②抽出条件を指定(性別)

③シートの枠内の数字をダブルクリックすると新しいシートが挿入され、 その数字に対応した生徒のデータが抽出されます。

## - 『あわっこ』のインストールと起動-

『あわっこ』はエクセルファイルですので、使用にはエクセルがインストールされていること が必要です。

①CD-ROMをドライブに入れ、CD-ROM内の『あわっこ』ファイルをデスクトップに ドラッグ&ドロップして下さい。

②**『あわっこ』**ファイルをダブルクリックすると起動します。

③起動時、マクロについての表示が出る場合、「マクロを有効にする」を選択して下さい。

☆ PC 環境によっては最初にセキュリティーに関するメッセージが表示されます。

☆ メッセージが出た場合もセキュリティーレベルを高から中に下げることによって問題 なく利用になれます。詳細は添付の〔付録 4〕をご覧下さい。

- 『あわっこ』への入力-

入力できるところは水色の部分です。その他のセルは入力できなくなっています。

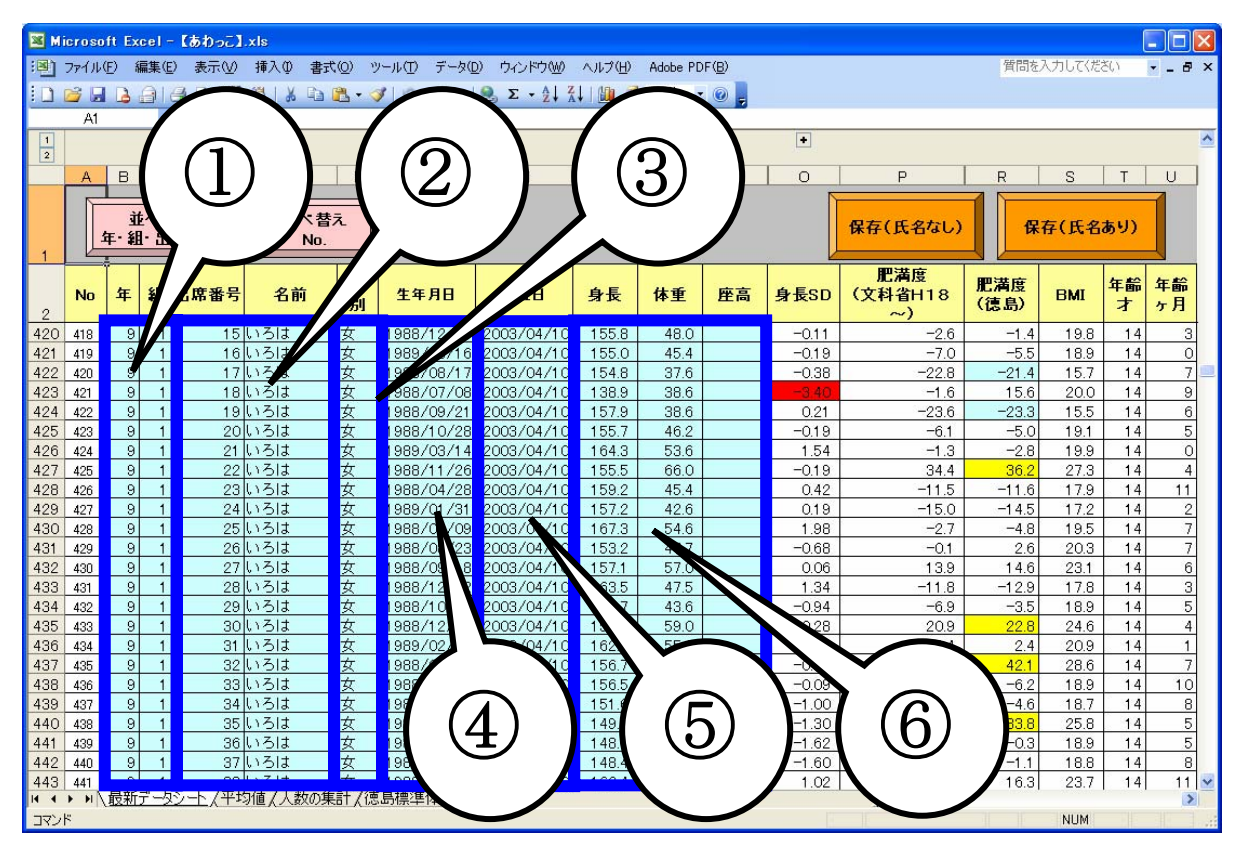

①学年・組はセルをクリックすると横に▼が出てくるので、▼をクリックすると選択できるようになります。

②出席番号・氏名をセルに直接入力します。

氏名の苗字と名前の間は空白を入れても入れなくても構いません。 (同じ名前と判断します。)

- ③性別はセルをクリックすると横に ▼が出てくるので、▼をクリックすると選択できるようになります。
- ④生年月日をセルに直接入力します。 0000/00/00 と表示されます。
   (例:1995年1月1日生まれの場合 95/1/1 h7/1/1 でも入力できます。)
- ⑤検査日をセルに直接入力します。 0000/00/00 と表示されます。 (例:1995年1月1日検査の場合 95/1/1 h7/1/1 でも入力できます。)

⑥身長・体重・座高をセルに直接入力します。

● 転入については最下行に入力してください。
 学年、組、出席番号を入れて左の並べ替えボタンを利用してください。
 ● 次年度の学年進行・クラス替えにも並べ替えボタンを利用してください。

注意:並べ替えボタンを使った後ではツールバーの「編集」→「元に戻す」で操作を取り消すことはできないので気をつけてください。

● 転出者・卒業者等を削除したい場合:
 シートには保護がかかっているため行の削除はできません。
 データの一部を削除したい場合は範囲を選択し、「delete」キーをお使いください。
 ※範囲は水色のセルのみで OK です。
 ※「delete」キーはキーボードの右上にあります。

注意:本ソフトには様々な計算式等が設定されています。誤入力の原因となりますので 特別な場合を除き 'シート保護の解除'は使わないで下さい。

入力項目は以上です。

## - 『あわっこ』のデータの保存・提出-

記録メディア(フロッピー、CD等)をセットし、保存(氏名なし)ボタンを押すと、しばら くたって保存先の選択ウィンドウが出ます。記録メディアに対応したドライバを選択すると クラスや氏名が削除された(プライバシーを守る為)データが保存されます。そのまま保存 するとファイル名は「(保存日)体格評価」となります。ファイル名を別に書き込んでもそ のままでもかまいません。この記録メディアを教育委員会を通じて生活習慣病予防対策委員 会へお送りください。

学校でのデータの保存には保存(氏名あり)ボタンを押してください(氏名も保存されます)。同じくドライバ選択のウィンドウが表示され氏名ありのデータが保存されます。

(容量が大きいままの保存でよい場合、入力後の【あわっこ】のファイルのまま、「ファ イル」→「名前を付けて保存」とし、新しい名前を付けて保存しても結構です。)

注意:保存ボタンによる保存後のデータでは並び替えボタンが使用できなくなっております。 並び替えボタンは保存する前にご使用ください。

このソフトは皆様が普段使われているエクセルファイルで作成されており、肥満度 の異常値表示のみでなく、身長の異常値も表示されるようになっております。 本ソフトが少しでもお役に立ち、お子様の健康に貢献できれば幸いです。

> 【問い合わせ先】 徳島県医師会生活習慣病予防対策委員会 Fax:088-623-5679 <u>soukatsu@tokushima.med.or.jp</u>